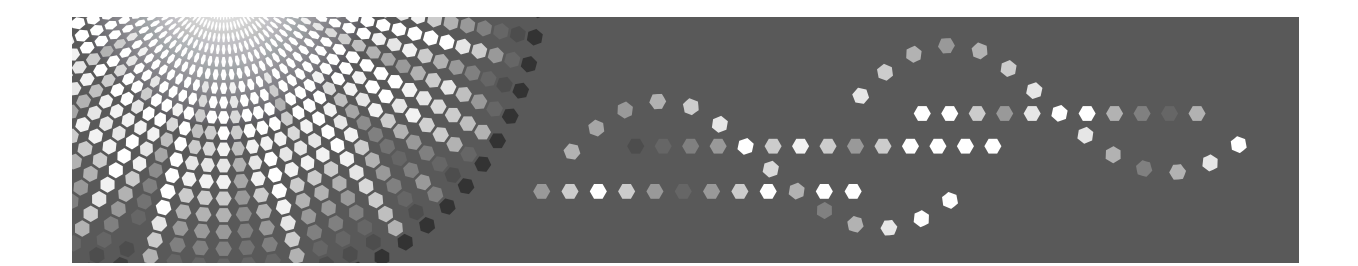

## **Notes for Security Functions**

Read this manual carefully before you use this product and keep it handy for future reference.

#### Important

Contents of this manual are subject to change without prior notice. In no event will the company be liable for direct, indirect, special, incidental, or consequential damages as a result of handling or operating the machine.

Some illustrations in this manual might be slightly different from the machine.

Certain options might not be available in some countries. For details, please contact your local dealer.

# Additional Information for Enhanced Security

This section explains the settings that you can configure to enhance the machine's security.

## Control panel security settings

Use the control panel to configure the security settings shown in the following table.

| Menu            | Tab                    | Item                                                                     | Setting                                                                                                    |
|-----------------|------------------------|--------------------------------------------------------------------------|----------------------------------------------------------------------------------------------------|
| System Settings | Timer Settings         | Auto Logout Tim-<br>er                                                   | <b>[On]</b> : 180 seconds or less                                                                                                    |
| System Settings | Administrator<br>Tools | Administrator<br>Authentication<br>Management/Us-<br>er Management       | Select <b>[On]</b> , and then select <b>[Adminis-</b><br><b>trator Tools]</b> for "Available Settings".                                                                                         |
| System Settings | Administrator<br>Tools | Administrator<br>Authentication<br>Manage-<br>ment/Machine<br>Management | Select <b>[On]</b> , and then select <b>[Timer Set-<br/>tings]</b> , <b>[Interface Settings]</b> , <b>[File Trans-<br/>fer]</b> , and <b>[Administrator Tools]</b> for<br>"Available Settings". |
| System Settings | Administrator<br>Tools | Administrator<br>Authentication<br>Manage-<br>ment/Network<br>Management | Select <b>[On]</b> , and then select <b>[Interface Settings]</b> , <b>[File Transfer]</b> , and <b>[Administrator Tools]</b> .                                                                  |
| System Settings | Administrator<br>Tools | Administrator<br>Authentication<br>Manage-<br>ment/File Man-<br>agement  | Select <b>[On]</b> , and then select <b>[Adminis-<br/>trator Tools]</b> for "Available Settings".                                                                                               |
| System Settings | Administrator<br>Tools | Extended Securi-<br>ty/Settings by<br>SNMPv1 and v2                      | [Prohibit]                                                                                                    |
| System Settings | Administrator<br>Tools | Extended Securi-<br>ty/Restrict Use of<br>Simple Encryp-<br>tion         | [Off]                                                                                                    |
| System Settings | Administrator<br>Tools | Extended Securi-<br>ty/Authenticate<br>Current Job                       | [Access Privilege]                                                                                                    |
| System Settings | Administrator<br>Tools | Extended Securi-<br>ty/Password Pol-<br>icy                              | "Complexity Setting": <b>[Level 1]</b> or<br>higher, "Minimum Character No.": 8<br>or higher                                                                                                    |

| Menu             | Tab                    | Item                                  | Setting                                                                                                    |
|------------------|------------------------|---------------------------------------|----------------------------------------------------------------------------------------------------|
| System Settings  | Administrator<br>Tools | Network Security<br>Level             | <b>[Level 2]</b><br>To acquire the machine status<br>through printer driver or Web Im-<br>age Monitor, set "SNMP" to Active<br>on Web Image Monitor.           |
| System Settings  | Administrator<br>Tools | Service Mode<br>Lock                  | [On]                                                                                                    |
| System Settings  | Administrator<br>Tools | Machine Data En-<br>cryption Settings | Select <b>[Encrypt]</b> , and then select <b>[All Data]</b> for "Carry over all data or file system data only (without format-<br>ting), or format all data.". |
| Scanner Features | Initial Settings       | Menu Protect                          | [Level 2]                                                                                                    |

#### 🖉 Note

□ The SNMP setting can be specified in **[SNMP]** under **[Configuration]** in Web Image Monitor.

### ✓ Reference

For details about auto logout timer settings, see "Auto Logout", Security Reference. You cannot specify the Web Image Monitor auto-logout time with Auto Logout Timer.

For details about basic authentication settings, see "Basic Authentication", Security Reference.

For details about administrator authentication settings, see "Administrator Authentication", Security Reference.

For details about extended security settings, see "Specifying the Extended Security Functions", Security Reference.

For details about network security level settings, see "Specifying Network Security Level", Security Reference.

For details about service mode lock settings, see "Limiting Machine Operation to Customers Only", Security Reference.

For details about machine data encryption settings, see "Encrypting Data on the Hard Disk", Security Reference. If **[Encrypt]** is already selected, further encryption settings are not necessary.

For details about the stored reception file user setting, see "Reception setting", General Settings Guide.

For details about the menu protect setting, see "Menu Protect", Security Reference.

## Setting items using Web Image Monitor

Use Web Image Monitor to configure the security settings shown in the following table.

| Category                     | Item                                   | Setting                                                                                                    |
|------------------------------|----------------------------------------|----------------------------------------------------------------------------------------------------|
| Device Settings/Logs         | Collect Job Logs                       | Active                                                                                                    |
| Device Settings/Logs         | Collect Access Logs                    | Active                                                                                                    |
| Security/User Lockout Policy | Lockout                                | Active                                                                                                    |
| Security/User Lockout Policy | Number of Attempts be-<br>fore Lockout | 5 times or less                                                                                              |
| Security/Network Security    | FTP                                    | Inactive                                                                                                    |
|                              |                                        | Before specifying this setting, set<br>"Network Security Level" to <b>[Level 2]</b><br>on the control panel. |
| Security                     | S/MIME                                 | "Encryption Algorithm": 3DES-168 bit                                                                         |
|                              |                                        | You must register the user certificate in order to use S/MIME.                                               |
| Address Book/E-mail          | User Certificate                       | You must register the user certificate in order to use S/MIME.                                               |

### 🖉 Note

□ The log collection setting can be specified in **[Logs]** under **[Configuration]** in Web Image Monitor.

#### ₽ Reference

For details about the user lockout policy, see "User Lockout Function", Security Reference.

For details about specifying an encryption algorithm and registering a user certificate, see "Using S/MIME to Protect E-mail Transmission", Security Reference.

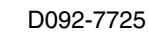

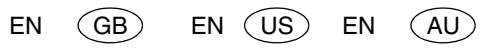

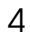

**Notes for Security Functions** 

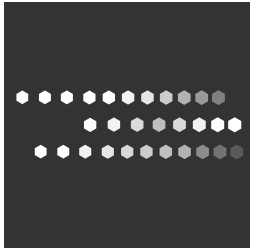

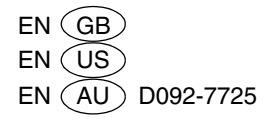